BIOS **尹景豪** 2019-04-17 发表

## 组网及说明

H3C B16000刀箱配置有B5700 G3, B7800 G3和B5800 G3刀片服务器。

## 配置步骤

1.首先需要登录到刀箱的OM中,清点各个节点服务器的当前BIOS版本;

2.然后在OM界面中选择升级管理--在升级对象中选择刀片服务器;

3.然后选中需要升级的刀片服务器,点击固件升级;

4.在新弹出的窗口中选择固件类型为BIOS 然后选择上传BIOS 文件(此步骤可选更新后立即重启/更新 后手动重启);

5.待文件上传完成后点击确定进行BIOS刷新。

配置关键点

1.登录刀箱的OM;

2.选中要升级的刀片服务器和与之对应的BIOS版本;

3.新的BIOS要生效需要重启服务器。